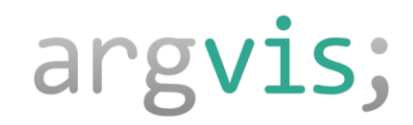

# Stücklistengenerator für SAP PM als Fiori App

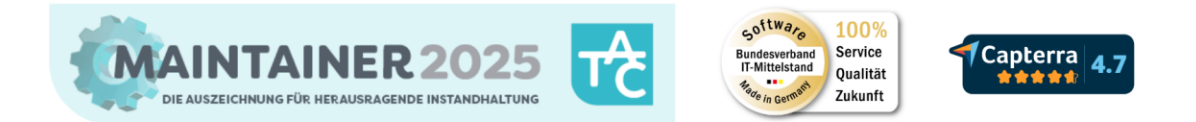

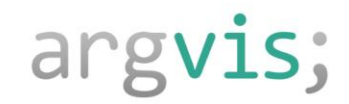

# 01

# Auswahl des technischen Objektes

Folie 2 von 13

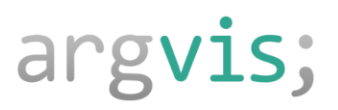

#### Stücklistengenerator

Auswahl des technischen Objektes

#### argvis; Stücklistengenerator

| Equipment:         | Equipment         |
|--------------------|-------------------|
| Technischer Platz: | Technischer Platz |

Mit der App können Stücklisten für Equipment und technische Plätze effizient erstellt werden.

Wählen Sie das technische Objekt aus, dem die Stückliste zugewiesen werden soll. Die Suchfunktion unterstützt sowohl Nummern als auch Bezeichnungen.

#### argvis; Stücklistengenerator

| Equipment:         | 054            |
|--------------------|----------------|
| Technischer Platz: | 10000054       |
|                    | Magnet Messuhr |
|                    |                |

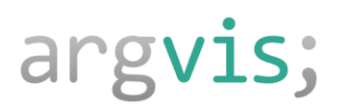

#### Sollten Sie das technische Objekt wechseln wollen, nutzen Sie den Zurück-Pfeil.

| rial Bezeichnung: |   | Buchungsdatum:  |            | Werk: |   |       |                 |
|-------------------|---|-----------------|------------|-------|---|-------|-----------------|
|                   | C | z.B. 22.12.2025 | 31.12.2025 |       | C | Start | Filter anpassen |
|                   |   |                 |            | \$    |   |       |                 |

Nach dem Klick auf das technische Objekt wird eine Liste der für die jeweiligen Aufträge verwendeten Materialien angezeigt.

| Equipment Mate | rialbelege (100) | Standard 🗸    |     |          |          |                               |           |               |       |                   | + 0  |
|----------------|------------------|---------------|-----|----------|----------|-------------------------------|-----------|---------------|-------|-------------------|------|
| Auftragsart    | Auftragsnummer   | Buchungsdatum | Тур | Lagerort | Material | Material Bezeic               | Beleg     | Basismengenei | Menge | Technischer Platz | Werk |
| PM02           | 4000059          | 30.11.23      | 261 | 0001     | 10000001 | Mobilde Oil ADE<br>231        | 490000041 | L             | 5     | B200-01           | 1000 |
| PM01           | 4000060          | 30.11.23      | 261 | 0001     | 10000001 | Mobilde Oil ADE<br>231        | 490000042 | L             | 5     | B200-01           | 1000 |
| PM01           | 4000074          | 06.12.23      | 261 | 0001     | 10000001 | Mobilde Oil ADE<br>231        | 490000046 | L             | 2     | B200-01           | 1000 |
| PM02           | 4000100          | 12.12.23      | 261 | 0001     | 1000003  | Klüber Isoflex RE-<br>331     | 490000051 | ST            | 1     | B200-01           | 1000 |
| PM02           | 4000100          | 12.12.23      | 262 | 0001     | 1000003  | Klüber Isoflex RE-<br>331     | 490000052 | ST            | -1    | B200-01           | 1000 |
| PM02           | 4000102          | 13.12.23      | 261 | 0001     | 10000012 | Rohrleitungen -<br>Isometrien | 490000054 | ST            | 1     | B200-01           | 1100 |

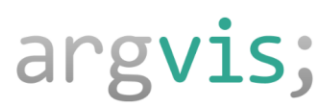

### Stücklistengenerator

Filterfunktion

Die Liste kann je nach Anforderungen angepasst werden. Standardmäßig werden Materialbezeichnung, Buchungsdatum und Werk angezeigt.

| Material Bezeichnung: | Buchungsdatum:                     | Werk:   |   |                       |
|-----------------------|------------------------------------|---------|---|-----------------------|
|                       | □ <i>z.B. 22.12.202531.12.2025</i> | <b></b> | G | Start Filter anpassen |
|                       |                                    |         |   |                       |
|                       |                                    |         |   |                       |

|        | Filter anpassen                          | Zurücksetzen     | <                    |  |  |
|--------|------------------------------------------|------------------|----------------------|--|--|
|        | Alles 🗸                                  | Werte einblenden | _                    |  |  |
|        | Nach Filtern suchen                      | Q                | tart Filter anpassen |  |  |
|        | □ Feld                                   | Aktiv            |                      |  |  |
|        | <ul> <li>Material Bezeichnung</li> </ul> |                  | + 😳                  |  |  |
| gerort | <ul> <li>Buchungsdatum</li> </ul>        | ≈ ^              | Werk                 |  |  |
| 01     | Verk Verk                                |                  | 1100                 |  |  |
| 01     | Auftragsnummer                           |                  | 1000                 |  |  |
| 01     | Basismengeneinheit                       |                  | 1000                 |  |  |
|        |                                          |                  |                      |  |  |

Wählen Sie über ,Filtern anpassen' die gewünschten Filterfelder aus. Klicken Sie anschließend auf ,OK'.

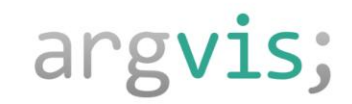

# Liste der Materialbelege

02

Folie 6 von 13

argvis;

## Stücklistengenerator

Liste der Materialbelege

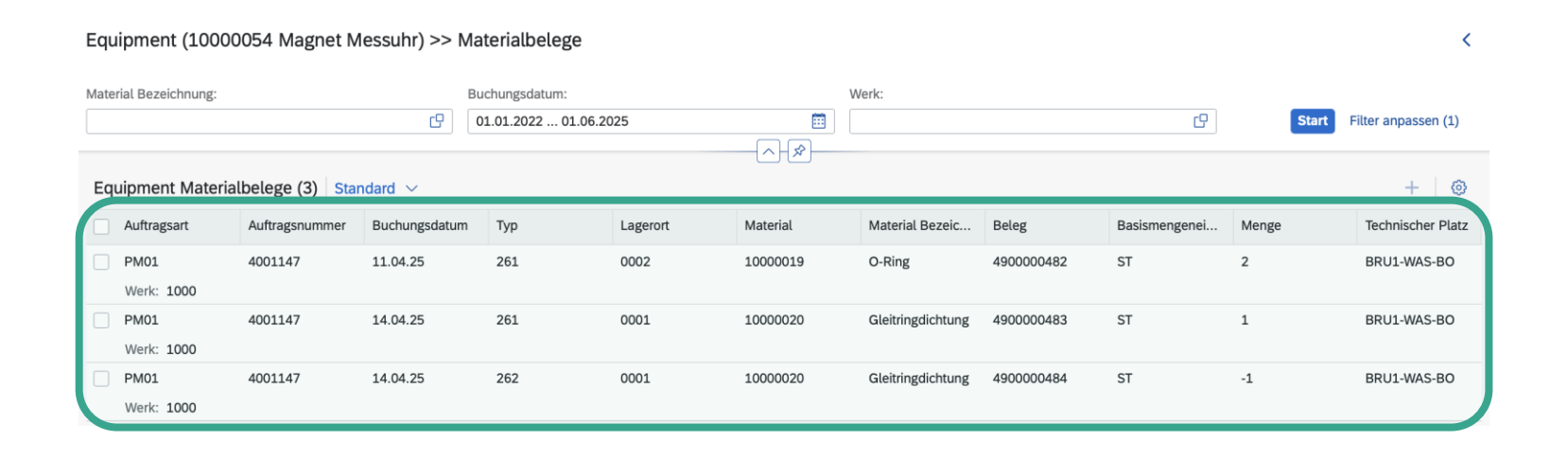

Die Materialbelegliste enthält alle Materialien, die im Rahmen der Aufträge für das ausgewählte technische Objekt verwendet wurden.

Markieren Sie die Zeilen, die bei der Erstellung der Stückliste berücksichtigt werden sollen.

| Equ | Equipment Materialbelege (3) Standard 🗸 |                |               |     |          |          |                   | + 💿        |               |       |                   |
|-----|-----------------------------------------|----------------|---------------|-----|----------|----------|-------------------|------------|---------------|-------|-------------------|
|     | A uftragsart                            | Auftragsnummer | Buchungsdatum | Тур | Lagerort | Material | Material Bezeic   | Beleg      | Basismengenei | Menge | Technischer Platz |
| <   | F <b>M01</b><br>\ erk: 1000             | 4001147        | 11.04.25      | 261 | 0002     | 10000019 | O-Ring            | 4900000482 | ST            | 2     | BRU1-WAS-BO       |
|     | F 401<br>\ erk: 1000                    | 4001147        | 14.04.25      | 261 | 0001     | 10000020 | Gleitringdichtung | 4900000483 | ST            | 1     | BRU1-WAS-BO       |
|     | F M01<br>V erk: 1000                    | 4001147        | 14.04.25      | 262 | 0001     | 10000020 | Gleitringdichtung | 4900000484 | ST            | -1    | BRU1-WAS-BO       |

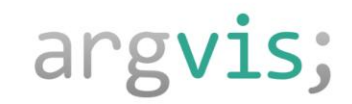

## Stückliste anlegen

03

Folie 8 von 13

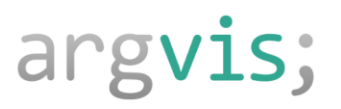

### Stücklistengenerator

Stückliste anlegen

Nach dem Klick auf das + Symbol, gelangen Sie zu einer Übersicht.

|       |                   | +    |
|-------|-------------------|------|
| Menge | Technischer Platz | Werk |
| 2     | BRU1-WAS-BO       | 1000 |

| Equipment (10000054) |                      |                      |            |                    | [1000] Walldorf 🗸   |
|----------------------|----------------------|----------------------|------------|--------------------|---------------------|
| Material             | Material Bezeichnung |                      | Menge      |                    | Positionstyp        |
| 1                    |                      | Vorgeschlagene Menge | Stückliste | Basismengeneinheit |                     |
| 10000019             | O-Ring               | 2                    | 3 3        | ST                 | [L] Lagerposition   |
| 10000020             | Gleitringdichtung    | 0                    | 1          | ST                 | [L] Lagerposition   |
| ROHR - 22            | Rohr - Reinigung     | 0                    | 1          | ST                 | [L] Lagerposition   |
|                      |                      |                      |            |                    |                     |
|                      |                      |                      |            |                    |                     |
|                      |                      |                      |            |                    |                     |
|                      |                      |                      |            |                    |                     |
|                      |                      |                      |            |                    |                     |
|                      |                      |                      |            |                    |                     |
|                      |                      |                      |            |                    |                     |
|                      |                      |                      |            |                    | Speichern Abbrechen |

Hier werden angezeigt:

- 1. Materialien, die für die ausgewählten Belege verbraucht wurden.
- 2. Ein Vorschlag basierend auf der höchsten Menge des jeweiligen Materials, das pro Auftrag verwendet wurde.
- 3. Falls bereits eine Stückliste vorhanden ist, wird diese ebenfalls angezeigt.
- 4. Hier müssen Sie außerdem definieren, ob es sich um L-Position oder N-Position handelt.

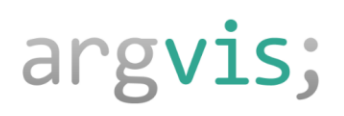

Füllen Sie die Felder mit der gewünschten Menge aus und klicken Sie anschließend auf "Speichern'.

| Equipment (10000054) |                      |                      |            |                    | [1000] Walldorf 🗸   |
|----------------------|----------------------|----------------------|------------|--------------------|---------------------|
| Material             | Material Bezeichnung |                      | Menge      |                    | Positionstyp        |
|                      |                      | Vorgeschlagene Menge | Stückliste | Basismengeneinheit |                     |
| 10000019             | O-Ring               | 2                    | 2          | ST                 | [L] Lagerposition   |
| 10000020             | Gleitringdichtung    | 0                    | 0          | ST                 | [L] Lagerposition   |
| ROHR - 22            | Rohr - Reinigung     | 0                    | 0          | ST                 | [L] Lagerposition   |
|                      |                      |                      |            |                    |                     |
|                      |                      |                      |            |                    |                     |
|                      |                      |                      |            |                    |                     |
|                      |                      |                      |            |                    |                     |
|                      |                      |                      |            |                    |                     |
|                      |                      |                      |            |                    |                     |
|                      |                      |                      |            |                    |                     |
|                      |                      |                      |            |                    | Speichern Abbrechen |

Stückliste zu Equipment 10000054 wird geändert

Eine Bestätigungsmeldung wird angezeigt.

Folie 10 von 13

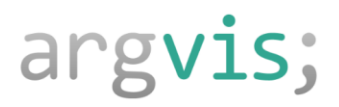

#### argvis; auf einen Blick

#### Fokus 1

Smarte und digitale Instandhaltung auf Basis **SAP PM plus KI** 

#### Fokus 2

App- und Web-Entwicklung

| Gründung    | 2017                                                                                      |  |
|-------------|-------------------------------------------------------------------------------------------|--|
| CEO         | Philipp Reinhard                                                                          |  |
| Mitarbeiter | 20                                                                                        |  |
| Kunden      | 30 aus unterschiedlichsten Branchen im<br>D A CH Raum und 2025 erstes Projekt<br>im China |  |

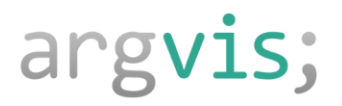

#### Kundenauszug

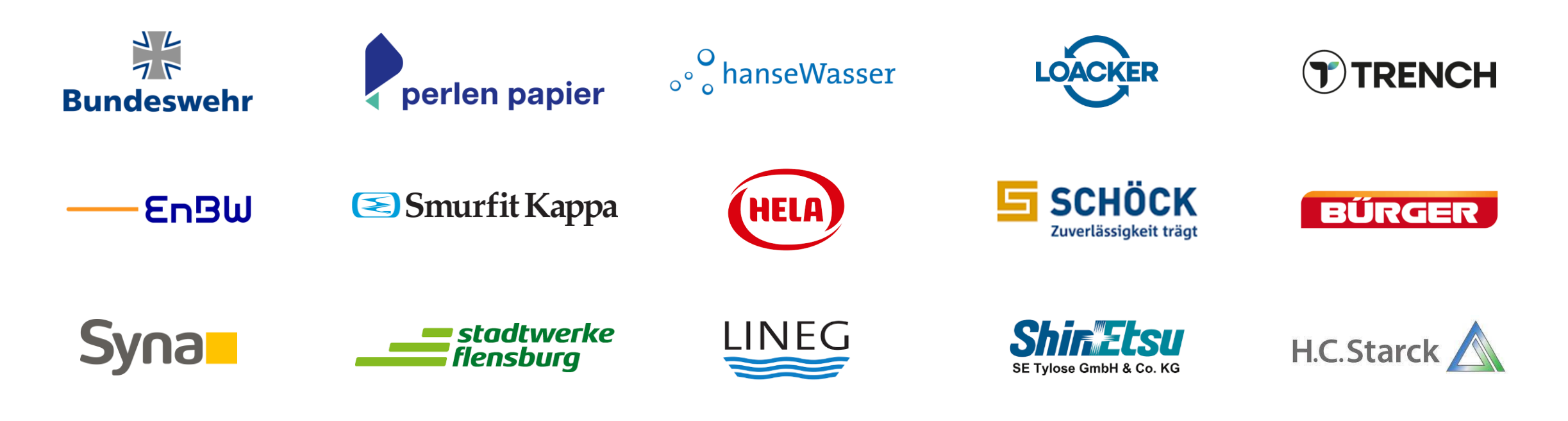

Porsche Werkzeugbau

BACHMANNFORMINGAG

Folie 12 von 13

## argvis;

# Kontakt

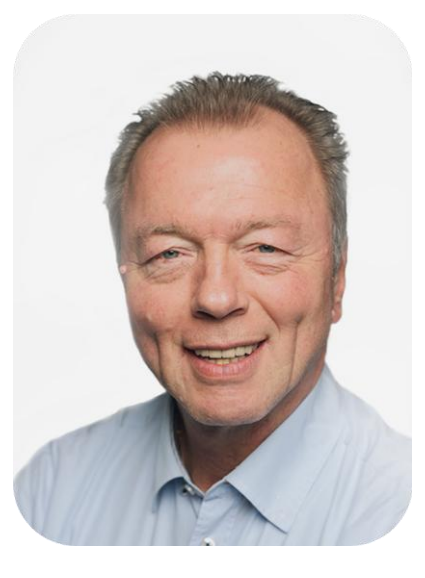

in

Ο

**Frank Ostwald** Head of Sales / Marketing

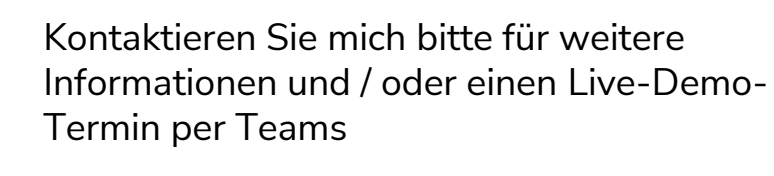

fostwald@argvis.com +49 173 4731281

Folie 13 von 13